# دليل استخدام برنامج SCOMR

## البرنامج عن البرنامج

برنامج SCOMR متخصص في تحليل الاجابات وادخال البيانات من جميع انواع اجهزة التصحيح للشركات العالمية. كشركة سكان ترون وسيكونك وشركة ننهاو وشركة ابيرسون.

## 1. صفحة الدخول:

يحتوي على اسم المستخدم وكلمة السر مع إمكانية حفظ بيانات الدخول.

## 2. الصفحة الرئيسية:

تحتوي شعار العميل بالإضافة لاختيار الفترة المطلوب العمل عليها والمادة التي يتم تصحيحها وتحديث الصفحة الحالية وكذلك تصحيح الاختبار الحالي ورقم الاصدار وطرق التواصل معنا.

#### 3. صفحة الاعدادات:

تعتبر شاشة الاعدادات هي الركيزة الأساسية للبرنامج وعلى أساسها يتم تصحيح الأوراق حسب نوع الجهاز وإعدادات تعريف نموذج الاجابة وما يتعلق بها من تقارير وإعدادات للنموذج.

#### 4. الفترات والاختبارات:

يتم من خلالها فرز الاختبارات حسب فترات الاختبارات والتقسيمات للمتدربين بحيث يسهل الرجوع للاختبارات السابقة بكل يسر وسهولة وتنقسم الشاشة الى قسمين:

- 1- معلومات الاختبار الاساسية وتشمل التاريخ والفترة ورمز الفترة.
- 2- نوع الاختبار والمواد المرتبطة به ويشمل معلومات الاختبار ومعلومات المادة وكذلك المعلومات المطلوبة ظهور ها بترويسة التقارير.

## 5. أسماء المتقدمين:

تهتم هذه الشاشة بإدخال بيانات المختبرين من اكسل بعدد طرق مختلفة بحيث يستفيد المستخدم منها بمعرفة معلومات المختبرين وتفاصيل الخاصة بهم ويمكن من خلال الشاشة التعديل والاضافة اليدوية للسجلات

### قراءة أوراق الإجابات:

تتخصص هذه الشاشة بمسح النماذج حسب نوع الجهاز المعرف لدى البرنامج.

## 7. الأوراق النموذجية:

الاجابات النموذجية هي العامود الفقري للاختبار حيث يتم من خلاله توزيع الدرجات مع تحليلها وتقسيم الاختبار واخراج التقارير.

#### 8. أوراق المتقدمين:

تحتوي على البيانات التي يتم قراءتها من جهاز التصحيح ويتم من خلالها معرفة معلومات المتقدمين على الاختبار وتفاصيل اجاباتهم.

#### 9. التقارير:

1- تحليل الاختبار (مفرد)
 2- تحليل الاختبار (متعدد النماذج)

- 3- تفاصيل الدرجات
- 4- الدرجات المجمعة (بدون ترويسة)
  - 5- الدرجات مجمعة (مع ترويسة)
    - 6- إحصائية الدرجات

صفحة تسجيل الدخول

| X R -   |                       |                                                                                                    |                  | they himi th                                                                                                    |
|---------|-----------------------|----------------------------------------------------------------------------------------------------|------------------|----------------------------------------------------------------------------------------------------|
| F       |                       |                                                                                                    |                  | 1                                                                                                    |
| -       | 10                    | تسجيل الدخول                                                                                                    |                  | 1 1                                                                                                    |
| A 100 1 | LNG                   | اسرم المستخدم                                                                                                   | El Contra        |                                                                                                    |
| Sec. 1  | dan E                 | adates                                                                                                    |                  | 100                                                                                                    |
| 100     | ענגןז 🖻               | كلهـة الـهــرور<br>******                                                                                       |                  | 15                                                                                                    |
| 1       | Contra December       |                                                                                                    | Street To Street | -                                                                                                    |
| - And   |                       | LAP duel                                                                                                    | - 11             | 1 -                                                                                                    |
|         | and the second second |                                                                                                    | A DECK DECK DECK | 1 100                                                                                                    |
|         | NA                    | IMAT HITTIN                                                                                                    | a la ma          | 1                                                                                                    |
|         |                       | Contraction of the second second second second second second second second second second second second second s | - 19.2           |                                                                                                    |
|         |                       |                                                                                                    |                  |                                                                                                    |
|         |                       |                                                                                                    |                  | and the second second s |

اسم المستخدم وكلمة المرور ويمكن وضع علامة صح في مربع "تذكر" بجانب اسم المستخدم من اجل حفظه وكذلك وضع علامة صح في مربع "تذكر" بجانب كلمة المرور من اجل حفظها.

ويمكن تغيير بيانات المستخدم من شاشة الاعدادات بالضغط على زر تغيير بيانات المستخدم

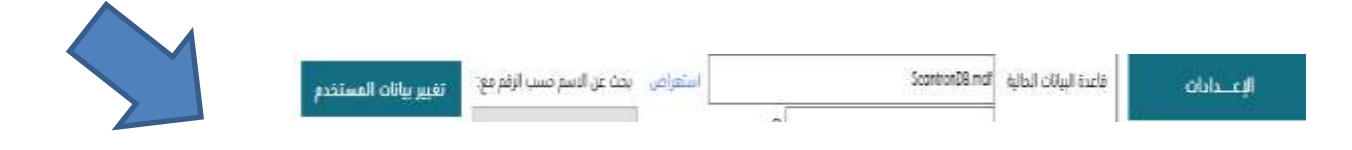

# الصفحة الرئيسية

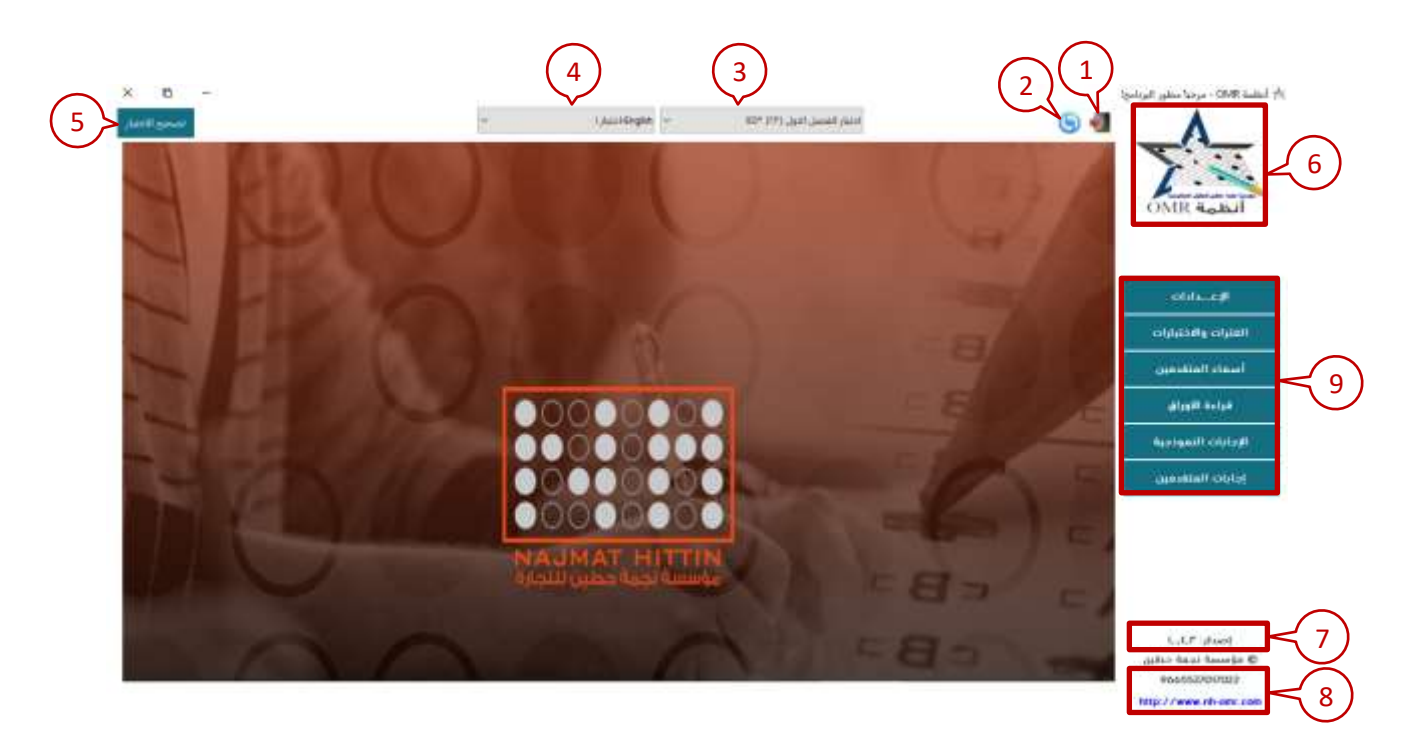

- الخروج من البرنامج.
- 2- تحديث الصفحة الحالية.
- 3- الفترة المطلوب العمل عليها.
  - 4- المادة والاختبار.
- 5- تصحيح الاختبار مقارنة بالإجابة النموذجية.
- 6- شعار العميل. ويمكن تغييره بالضغط عليه ضغطة مزدوجة واختيار صورة الشعار بأحد الصيغ التالية
   6- bmp, jpg, jpeg, jpe, jfif, png)
  - 7- رقم اصدار البرنامج
  - 8- رابط موقع المؤسسة ورقم التواصل.
  - 9- فتح صفحات البرنامج حسب الاحتياج.

## الاعدادات

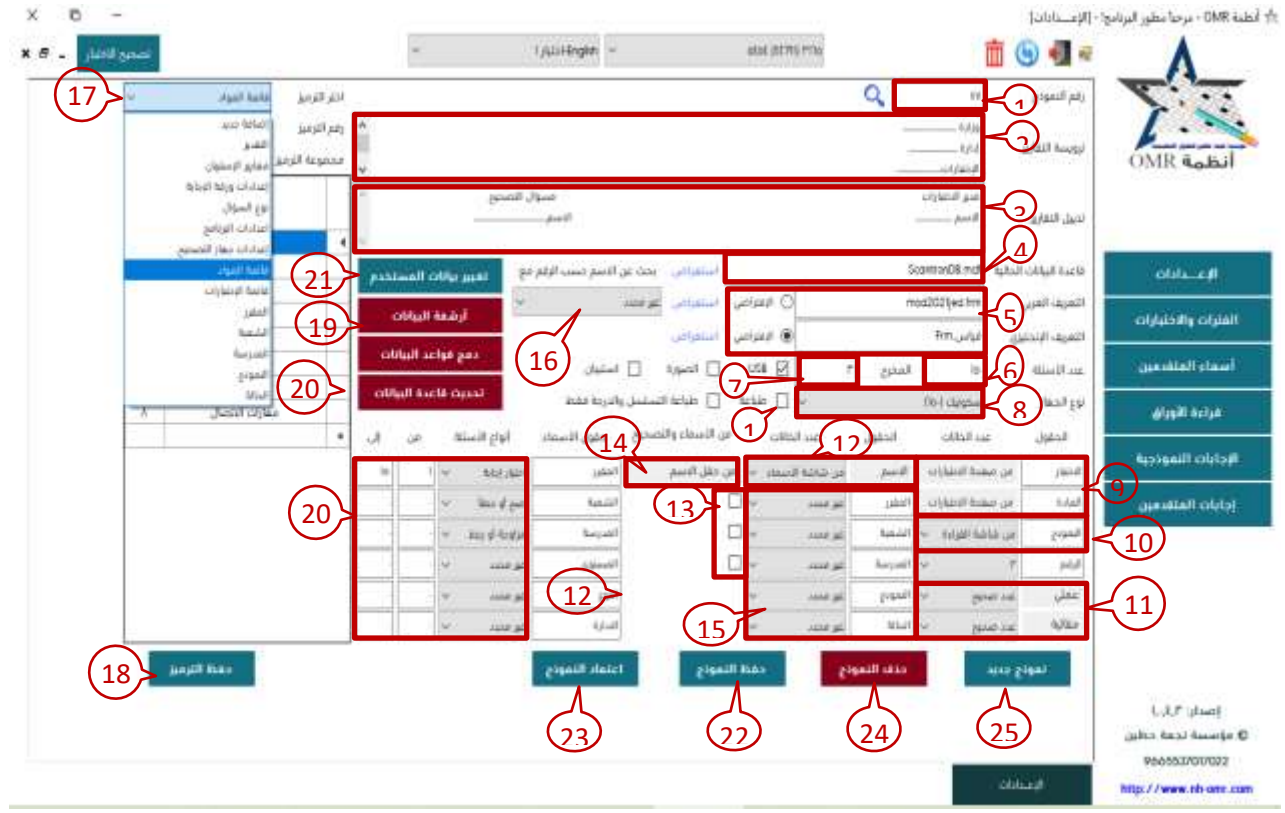

- 1- رقم النموذج.
- 2- ترويسة التقارير.
  - 3- تذييل التقارير.
- 4- قاعدة بيانات البرنامج.
- 5- تعريف النموذج العربي والإنجليزي.
  - 6- عدد اسئلة النموذج.
- 7- المخرج المرتبط بجهاز التصحيح تأخذ من شاشة الاجهزة بإعدادات ويندوز.
  - 8- نوع جهاز التصحيح المستخدم لدى العميل.
- 9- يعتبر الاختبار والمادة ثابتة وتدخل من شاشة الفترات كما بشرح شاشة الفترات والاختبارات ولا يمكن تعديلها إلا من هناك.
  - 10-يدخل بحسب تعريف الورقة او من شاشة القراءة يدوي ويجب ادخاله اجباري عند القراءة
  - 11-اختيار نوع الدرجة العملى والمقالى بختيار من القائمة اما عدد او كسر بتصميم ورقة الاسئلة
    - 12-في حال وجدود اسماء بالبرنامج يتم ربط رقم الطالب باسمه من خلال قواعد البيانات
- 13-تعتبر هذه المربعات مهمه في حال مقارنة النموذجية بالمعلومات الاخرى من اجل ربطها بالبرامج
  - 14-تعبئة حقول الاسماء من شاشة اسماء المتقدمين حسب معلومات المدخلات
    - 15-متغيرات شاشة اوراق المتقدمين
    - 16-من خلاله يبان عدد الاسئلة وانواع كل مجموعة حسب نوعها
  - 17-يختار من الشاشة قائمة المواد لإضافة المواد ورموزها بطريقة النسخ ولصق
    - 18-يتم حفظ المواد بعد ادخالها
    - 19-ارشفة قاعدة البيانات الحالية.
    - 20-وضع نوع الاسئلة بناء على نموذج الاجابة حسب التصميم
      - 21-تغيير بيانات المستخدم

22-حفظ النموذج بعد عمل التعديلات عليه 23-اعتماد النموذج ويكون شاشة الاعدادات جاهزة لاستخدام البرنامج 24-حذف النموذج الموجود بالكامل 25-اضافة نموذج جديد للبرنامج

#### الفترات والاختبارات (8) X D ۱۰ أنظمة CMR - مرحبة مطور البرنة مها - (الفلزات والاحتبارات). 2 🖬 🕤 📲 🖌 1 waie (rr) i × 6 . 🗵 1,000 DMR and Щŕ Π 3 أسمك المتقدمين 5 6 disali nela pant ELLER (77), (1 4 and soluted initial. NAL P 664 Mail. 14-1 144144 ALC: NO. منفى (as) English التلورا محفى ملتقي VALUE الأعيان مخفئ ينفي TJADI للالقن ددنی مدنی PHYSICS KIN Lister 414 منغ 44.0 9542840 OW U.S.S.F . Lite ,010 منعى بمغني ..... ودفن 1248 Dat I Interation I ALARC 1,644 ...... ملغى jaha 4444 Ameriki G 9665537007022 http://www.nh-oter.co

- 1- يدخل تاريخ الفترة ومسمى الفترة ورمزها او أي معلومات يمكن من خلالها تمييزها عن غيرها من الفترات.
  - خاص بإضافة الفترة
  - 3- فى القسم تجد الفترات المضافة لديك ويضاف لكل فترة موادها الخاصة بها.
    - 4- اختيار المادة اما من القائمة او بكتابتها
      - 5- اختيار نوع الاختبار
      - 6- يتم اضافة المادة وحفظها
  - 7- تستطيع نسخ المواد السابقة الى فترة جديده دون الحاجة لإضافتها مادة تلو الأخرى.
    - 8- حفظ التعديلات على الشاشة

# أسماء المتقدمين

| الأثار<br>الدرجين         الأثار<br>الدرجين         الأثار<br>الدرجين         الأثار إلى<br>الأثار المائي         الأثار إلى الأثار<br>المائي         الأثار إلى الأثار<br>المائي         الأثار إلى الأثار<br>المائي         الأثار<br>المائي         الأثار المائي         الأثار<br>المائي         الأثار<br>المائي         الأثار<br>المائي         الأثار<br>المائي         الأثار<br>المائي         الأثار<br>المائي         الأثار<br>المائي         الأثار         الأثار         الأثار         الأثار         الأثار         الأثار         المائي                                                                                                    | ير الشعة<br>سلم 2000<br>سلم 2000<br>سلم 2011<br>سلم 1013 | العبريية الله | السنون |
|----------------------------------------------------------------------------------------------------|----------------------------------------------------------|---------------|--------|
| OMR قرم         ۲         ۲         ۲         ۲         ۲         ۲         ۲         ۲         ۲         ۲         ۲         ۲         ۲         ۲         ۲         ۲         ۲         ۲         ۲         ۲         ۲         ۲         ۲         ۲         ۲         ۲         ۲         ۲         ۲         ۲         ۲         ۲         ۲         1         1         1         1         1         1         1         1         1         1         1         1         1         1         1         1         1         1         1         1         1         1         1         1         1         1         1         1         1         1         1         1         1         1         1         1         1         1         1         1         1         1         1         1         1         1         1         1         1         1         1         1         1         1         1         1         1         1         1         1         1         1         1         1         1         1         1         1         1         1 <th1< th=""> <th1< th=""> <th1< t<="" th=""><th>سلم ۱۷۸۸<br/>ملو ۱۷۸۸<br/>سلم ۱۷۱۲<br/>سلم ۲۹۱۵</th><th></th><th></th></th1<></th1<></th1<>                                                                                                    | سلم ۱۷۸۸<br>ملو ۱۷۸۸<br>سلم ۱۷۱۲<br>سلم ۲۹۱۵             |               |        |
| ۲         8         30 سلم         11 سلم         11 سلم                                                                                                    | سلم ١٩٧٧ه<br>سلم ٨١٢٦٦<br>سلم ١٩٦٦ع                      |               |        |
| ال         ۳۹/۳         إلى الارت منتمان بن عدامين         السلم         السلم         الس                                                                                                    | سلم 1113<br>سلم 1739                                     |               |        |
| و         7000000000000000000000000000000000000                                                                                                    | ula 1939                                                 |               |        |
| ۱         ۱۱         ۱۱         ۱۱         ۱۱         ۱۱         ۱۱         ۱۱         ۱۱         ۱۱         ۱۱         ۱۱         ۱۱         ۱۱         ۱۱         ۱۱         ۱۱         ۱۱         ۱۱         ۱۱         ۱۱         ۱۱         ۱۱         ۱۱         ۱۱         ۱۱         ۱۱         ۱۱         ۱۱         ۱۱         ۱۱         ۱۱         ۱۱         ۱۱         ۱۱         ۱۱         ۱۱         ۱۱         ۱۱         ۱۱         ۱۱         ۱۱         ۱۱         ۱۱         ۱۱         ۱۱         ۱۱         ۱۱         ۱۱         ۱۱         ۱۱         ۱۱         ۱۱         ۱۱         ۱۱         ۱۱         ۱۱         ۱۱         ۱۱         ۱۱         ۱۱         ۱۱         ۱۱         ۱۱         ۱۱         ۱۱         ۱۱         ۱۱         ۱۱         ۱۱         ۱۱         ۱۱         ۱۱         ۱۱         ۱۱         ۱۱         ۱۱         ۱۱         ۱۱         ۱۱         ۱۱         ۱۱         ۱۱         ۱۱         ۱۱         ۱۱         ۱۱         ۱۱         ۱۱         ۱۱         ۱۱         ۱۱         ۱۱         ۱۱         ۱۱         ۱۱         ۱۱         ۱۱         ۱۱         ۱۱         ۱۱         ۱۱<                                                                                                    |                                                          |               |        |
| ۱۰         ۱۰         ۲         ۲         ۲         ۲         ۲         1000000000000000000000000000000000000                                                                                                    | سلم ١٣٢٢                                                 |               |        |
| ۲ به دنداری<br>۲ به دنداری<br>۲ به دنداری مدین معالمی معالمی ۲ مارسی ۲ میلی ۲ مارسی ۲ معالمی ۲ معالمی ۲ معالمی ۲ معالمی ۲ معالمی ۲                                                                                                    | نبلتر 1995                                               |               |        |
| ۲ (۲۵۱۵ و ۲۵۱۵ و ۲۵ و ۲۵ و ۲۵ و ۲۵ و ۲۵ و ۲                                                                                                    | 161977 pilos                                             |               |        |
| A CONTRACT OF A CONTRACT OF A CO                                                                                                    | سلم 8017                                                 |               |        |
| a later of a second of a second of a secon | uki, 1001                                                |               |        |
| ۲۲۱۳۲۱ عبامیزین صلح و عباقیزی ۲۲۱۳۲۱ ع                                                                                                    | سلم ١١١٥                                                 |               |        |
| ە الارىلى 11 يىلىلىرى تىدالاردىن 11 يىلىلى 11 يىلىلىر 11 يىلىلىر 11 يىلىر                                                                                                    | سلم TMOLE                                                |               |        |
|                                                                                                    |                                                          |               |        |
| ته اللموذجية                                                                                                    |                                                          |               |        |
| و المتحدين                                                                                                    |                                                          |               |        |
|                                                                                                    |                                                          |               |        |
|                                                                                                    |                                                          |               |        |
|                                                                                                    |                                                          |               |        |
|                                                                                                    |                                                          |               |        |
|                                                                                                    |                                                          |               |        |

- 1- يمكن تغير مسميات الحقول من شاشة الاعدادات (انظر إلى الشرح في صفحة الإعدادات رقم 14).
  - 2- لاستيراد الاسماء من اكسل (انظر إلى صفحة استيراد الاسماء من اكسل).
    - 3- لتصدير الأسماء الى اكسل.

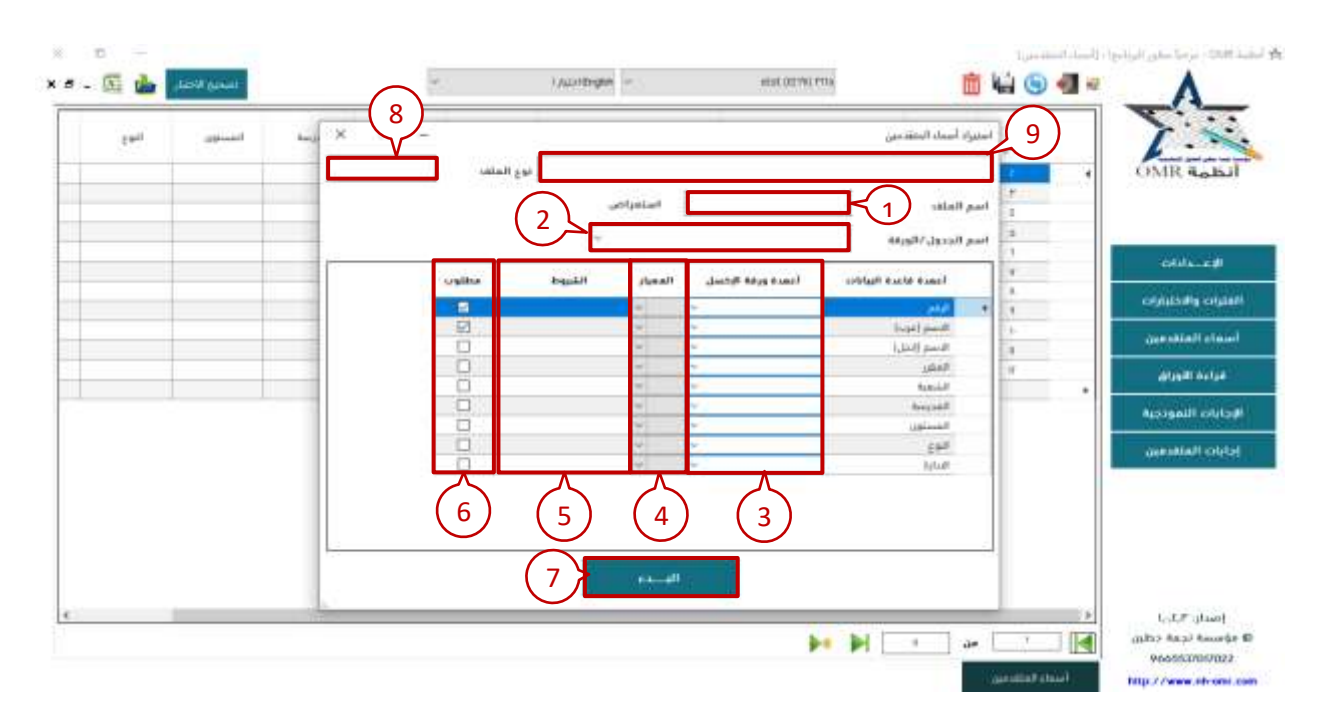

# استيراد الاسماء بطريقة جدول بيانات

- 1- اختيار ملف الاسماء بصيغة xlsx.
  - 2- اختيار صفحة الاكسل.
- 3- ادخل أسماء الحقول في ملف الاكسل بناء على أسماء الحقول الموجود في صفحة أسماء المتقدمين.
  - 4- يمكن تصفية الأسماء حسب المعيار المختار من القائمة (<>, <, <= إلخ.)</p>
    - 5- يمكن تحديد الشرط الذي يراد تصفية الأسماء على أساسه.
    - 6- يبين ما إذا كان الحقل مطلوب اختياره من ملف الاكسل أو لا.
      - 7- حفظ الاسماء بالبرنامج.
      - 8- يبين نوع الملف الذي تم اختياره (اكسل، أكسس)
        - 9- معرفة موقع ملف الاكسل المختار.

# شرح طريقة استيراد الاسماء من ورقة اكسل

| ۲<br>۲<br>۲<br>۲<br>۲<br>۲<br>۲<br>۲<br>۲<br>۲<br>۲<br>۲<br>۲<br>۲<br>۲<br>۲<br>۲<br>۲<br>۲ |                    | استعراض العلقات | ملقة مين                                                                                                    |     | OMR 4.       |
|---------------------------------------------------------------------------------------------|--------------------|-----------------|----------------------------------------------------------------------------------------------------|-----|--------------|
|                                                                                             | adatt aris : adatt |                 | ب روم النف الول<br>العم (درب)<br>الشعية<br>المع                                                                                                    | 4   | 000-00       |
|                                                                                             | التدريبة الشبكون   | سني التبيه      | الاستريانيوني الاستم<br>الاستريانيوني                                                                                                    |     | oljutally of |
|                                                                                             |                    |                 | Chronie and Chronie and Chroni |     | alight field |
|                                                                                             |                    |                 |                                                                                                    | · · | Aurigauli ob |
|                                                                                             |                    |                 |                                                                                                    |     | ات المتقدمين |
|                                                                                             |                    |                 |                                                                                                    |     |              |

- 1- اختيار ملف الاكسل
- 2- اختيار صفحة الاكسل
- 3- اختيار رقم الصف في صفحة الاكسل الذي يبدأ بها الأسماء.
- 4- اختيار حروف الأعمدة الخاصة برقم المتقدم وبقية الحقول حسب الحاجة.
  - 5- تحميل البيانات من ملف الاكسل في الجدول
    - 6- حفظ البيانات بشاشة الأسماء.
- 7- حفظ الاعدادات لاستخدامها في المستقبل بعد كتابة اسم الملف في الحقل لاختياره لاحقا.
  - 8- حفظ مدخلات ملف الاكسل.
  - 9- حذف المسمى المحفوظ مسبقاً.

# قراءة اوراق

|   | 1     | وفاسترا | and serve the    | -1                              | 6                                       | A A A A A A A A A A A A A A A A A A A         |
|---|-------|---------|------------------|---------------------------------|-----------------------------------------|-----------------------------------------------|
| K | X 0 - | er<br>F | الوراق النموذوية | منة تجريبية)<br>حساسية القراءية | ار آدورا بیگونان (د<br>تر دیمی البرنامج | OMR AGEN                                      |
|   |       |         | الاسم            |                                 | نموذع #                                 |                                               |
|   |       | التموذح | المغزر           | 0                               | التسلسل                                 |                                               |
|   |       | allall  | الشعية           |                                 | الرغم                                   | -internet inter                               |
|   |       |         | المدرمية         |                                 | النموذع                                 | 2                                             |
|   |       |         |                  |                                 | الإدابات                                | Actual Reptile                                |
|   |       |         |                  |                                 |                                         | Arrestown                                     |
|   |       |         |                  |                                 |                                         |                                               |
|   |       | 4       |                  | M ma-m                          |                                         |                                               |
|   | Addel |         |                  | 64146                           |                                         |                                               |
|   | 5     |         | 4                | 3                               |                                         | CJ.F. (Las)                                   |
|   |       |         |                  | 993                             | 1 TOPOL                                 | anter tean tean of the G<br>Péobles/Intellity |
|   |       |         |                  |                                 |                                         | http://www.nh-ons.com                         |

- 1- يجب التأكد من الفترة والاختبار
- 2- يجب ادخال النموذج لأنه ضروري بالتصحيح
- 3- الضغط على قراءة من اجل ادخال بيانات الأوراق
  - 4- ايقاف القراءة.
- 5- اغلاق الصفحة واتمام عملية التصحيح من صفحة أوراق المتقدمين والاجابات النموذجية ملاحظة صفحة جهاز سكان ترون يوجد 3 خيارات عند الانتهاء من قراءة الاوراق وهي
   أ- استمرار ويعني الاستمرار بالقراءة
  - ب- توقف وتعى الانتهاء من قراءة هذه المجموعة
  - ت- انهاء ويتم من خلالها اغلاق شاشة القراءة الأول.

# أوراق الإجابات النموذجية

| • 1 | 31            |                            |     |     |            |        | N D N     | 2      |                    | 1,440   | Hight      | ž.               |       | 488°               | , wių (19             | انمصل |        |         | <b>m</b> | • •    | <b>4 1 4</b> | <u>_A</u> _            |
|-----|---------------|----------------------------|-----|-----|------------|--------|-----------|--------|--------------------|---------|------------|------------------|-------|--------------------|-----------------------|-------|--------|---------|----------|--------|--------------|------------------------|
|     | Allow H orb   | tint part                  |     |     |            | منزه   | فنفش      | استحرز | -                  | taji    | -          | and a            | النور | المزرسا            | -                     | -     | فنونع  | 1.12    | (dag)    | 107    |              |                        |
|     | which you     | $\lambda_{ij} d^{\dagger}$ | Net |     | -          |        | _         | -      | Unaci              | -passe  | -          | _                | -     |                    |                       | _     |        | -       | page.    | Andres |              | INTR AL MU             |
| 4   | and fully     | 10                         |     |     | 1          |        |           | 10.    |                    | 1       | 10.        | ale              |       | 100                | albert .              | INC.  |        | English | 1 days   | N N    |              |                        |
| -   | 4/14/ (4/14   | 44                         | 8   | 1   |            |        | 1         | *      |                    |         | 1.077      | 1.80             | 1     | a.d. m.k           | Rendering to          |       |        |         |          |        |              |                        |
| 1   | التليار إجاره | ЪC.                        | C   | P   |            |        |           | 20     |                    |         |            |                  |       | did with           |                       |       |        |         |          |        |              |                        |
| 4   | Add Atta      | 1-                         | B   | 4   |            |        |           |        |                    |         |            |                  |       | لحالية             | الورفة ا              |       |        |         |          |        |              | estatura (#            |
| 71  |               | -                          |     | -   |            |        |           |        |                    |         | Engle      | ales: A<br>es: A | gail! | مرجعي:<br>اختيار ا | الرقم ال<br>الاختيار: |       |        |         |          |        |              | غلزات والدخليارات      |
|     |               |                            |     |     |            |        |           |        |                    | Jis.    | إلى الد    |                  | 1     | ول                 | من الس                |       |        |         |          |        |              | un diale and           |
|     |               |                            |     |     |            |        |           | 3      |                    |         |            | -14              | 44 MZ | 4                  | 4# E#                 |       |        |         |          |        |              | almitectur             |
|     |               |                            |     |     |            |        |           | -      | _                  |         |            | 1                | -     | di                 | auli itz              |       |        |         |          |        |              | Apalipault volute      |
|     |               |                            |     |     |            |        |           |        | _                  |         | la con     | Friday.          |       | الدروات            | Eeoor                 |       |        |         |          |        |              | وايات الملقصين         |
|     |               |                            |     |     |            |        |           |        |                    |         |            |                  |       |                    |                       |       |        |         |          |        | _            |                        |
| _   |               |                            |     | - 3 | ¢          |        |           |        |                    |         |            |                  |       |                    |                       |       |        |         |          |        |              |                        |
|     |               |                            |     |     | بل الطار ا | 15,742 | English 7 | 1      | ر <del>س</del> ی ۲ | د درم د | ورقة الماي | 26               | Inter |                    |                       | -     |        |         |          |        | 14           |                        |
|     |               |                            |     |     |            |        |           |        | -167               |         |            | the state        |       | Ø                  |                       |       | Anyyal | 1       |          |        | p-moult.     | Alteration)            |
|     |               |                            |     |     |            |        |           |        | COMPANY OF         | -       |            | 1.000            | 100 C | [                  |                       |       | Same   | 120     |          |        | in sec.      | Jaffen fimmt finnerfer |

اختيار ورقة الاجابات النموذجية المطلوبة

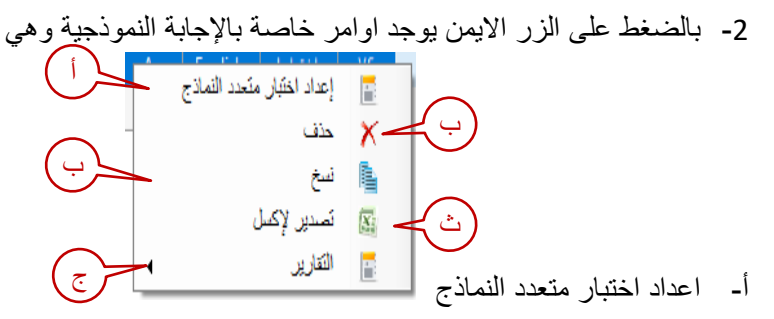

| 4       3       2       B: yizif-Englin       1, yizif-Englin       1, yizif-Englin         1       1       1       1       1       1       1       1       1       1       1       1       1       1       1       1       1       1       1       1       1       1       1       1       1       1       1       1       1       1       1       1       1       1       1       1       1       1       1       1       1       1       1       1       1       1       1       1       1       1       1       1       1       1       1       1       1       1       1       1       1       1       1       1       1       1       1       1       1       1       1       1       1       1       1       1       1       1       1       1       1       1       1       1       1       1       1       1       1       1       1       1       1       1       1       1       1       1       1       1       1       1       1       1       1       1       1       1       1 <td< th=""><th>× □ –</th><th></th><th></th><th></th><th>نعددة النماذج</th><th>نتبارات من</th><th>📩 إعداد اذ</th></td<>                                                                                                    | × □ –                  |                                     |               |       | نعددة النماذج               | نتبارات من     | 📩 إعداد اذ  |
|----------------------------------------------------------------------------------------------------|------------------------|-------------------------------------|---------------|-------|-----------------------------|----------------|-------------|
| النماذج المرتبطة       Arignative       Arignative       Arigna | (4) (3)                | 2                                   |               |       | B-I اختبار B-I اختبار B-I   | لساسي<br>نساسي | النموذج ال  |
| البداية         البداية         <                         | فك الربط تفريغ الأرقام | إضافة                               | ~             |       | English-اختبار A-I          | مرتبطة         | النماذج الد |
| ا         ا         I         I                                                                                                    |                        | اختیار- <mark>Eng</mark> ish<br>A-I | رسم<br>السؤال | الفنة | A-اختبار English اختبار A-ا | الدرجة         | الإجابة     |
| س         ۱         س         ۱         س           ۳         ۲         عام         ۳         م         ۲         ۲           ۵         ۰۰         ۲         عام         ٤         عام         ٤           ٤         ۲۰۰         ۲         ۲         ۲         ۲         ٤         ۲                                                                                                    | (                      | 5                                   | I.            | عام   | صح أو خطأ                   | - Ļ.··         | ص           |
| ٣         ام         ٥           ٤         ٥         ١,٠٠         ٤                                                                                                    |                        |                                     | ٢             | عام   | صح أو خطأ                   | - ke           | ص           |
| ٤ ١,٠٠ ٢                                                                                                    |                        |                                     | ۳             | عام   | صح أو خطأ                   | l,             | ص           |
|                                                                                                    |                        |                                     | ٤             | عام   | صح أو خطأ                   | - I,           | Ś           |
|                                                                                                    |                        |                                     |               |       |                             |                |             |

- اختيار النموذج المراد ربطه من القائمة
  - اضافة النموذج بعد اختياره
  - 3- فك ارتباط النماذج مع بعضها
  - 4- لتفريخ أرقام الأسئلة المربوطة.
  - 5- وضع ارقام الاسئلة المتشابهة
    - 6- حفظ التعديلات المطلوبة

ب- حذف السجل

| الدرجه | الحالة | النموذج | المدرسة      | الشعبة       | الصف   | S- | النموذ | المادة        | الاختبار ،     | المرجعي |   |
|--------|--------|---------|--------------|--------------|--------|----|--------|---------------|----------------|---------|---|
| ε,     | عام    | А       | عمر          | الاول        | 9164   |    |        | بتعدد النماذج | إعداد اختبار ه |         | C |
| ١Λ,    | عام    | В       | عمر          | الاول        | 9162   |    |        | C             | حذف            | ×       |   |
|        |        |         |              |              |        |    |        |               | نسخ            |         |   |
|        |        |         |              |              |        |    |        |               | تصدير لإكسل    | N       |   |
|        |        |         | ىرد)         | الاختبار (من | تحليل  |    | •      |               | التقارير       |         |   |
|        |        | (       | نعدد النماذج | الاختبار (ما | تحليل  |    | _      |               |                |         |   |
|        |        |         |              | الاختبار     | تفاصيإ |    |        |               |                |         |   |
|        |        |         |              | ل الدرجات    | تقاصيإ |    |        |               |                |         |   |
|        |        | يسة)    | (بدون ترو    | ات المجمعة   | الدرجا |    |        |               |                |         |   |
|        |        | 4)      | (مع نرویس    | ات المجمعة   | الدرجا |    |        |               |                |         |   |
|        |        |         | 1            | لية الدرجات  | إحصباث |    |        |               |                |         |   |

4- تغيير اعدادات الاسئلة يظهر من خلالها شاشة يتم وضع معلومات الدرجات ونوع السؤال والفئة الخاصة بالسؤال والمجموع الكلي للأسئلة او درجة كل سؤال كما هو موضح بالصورة

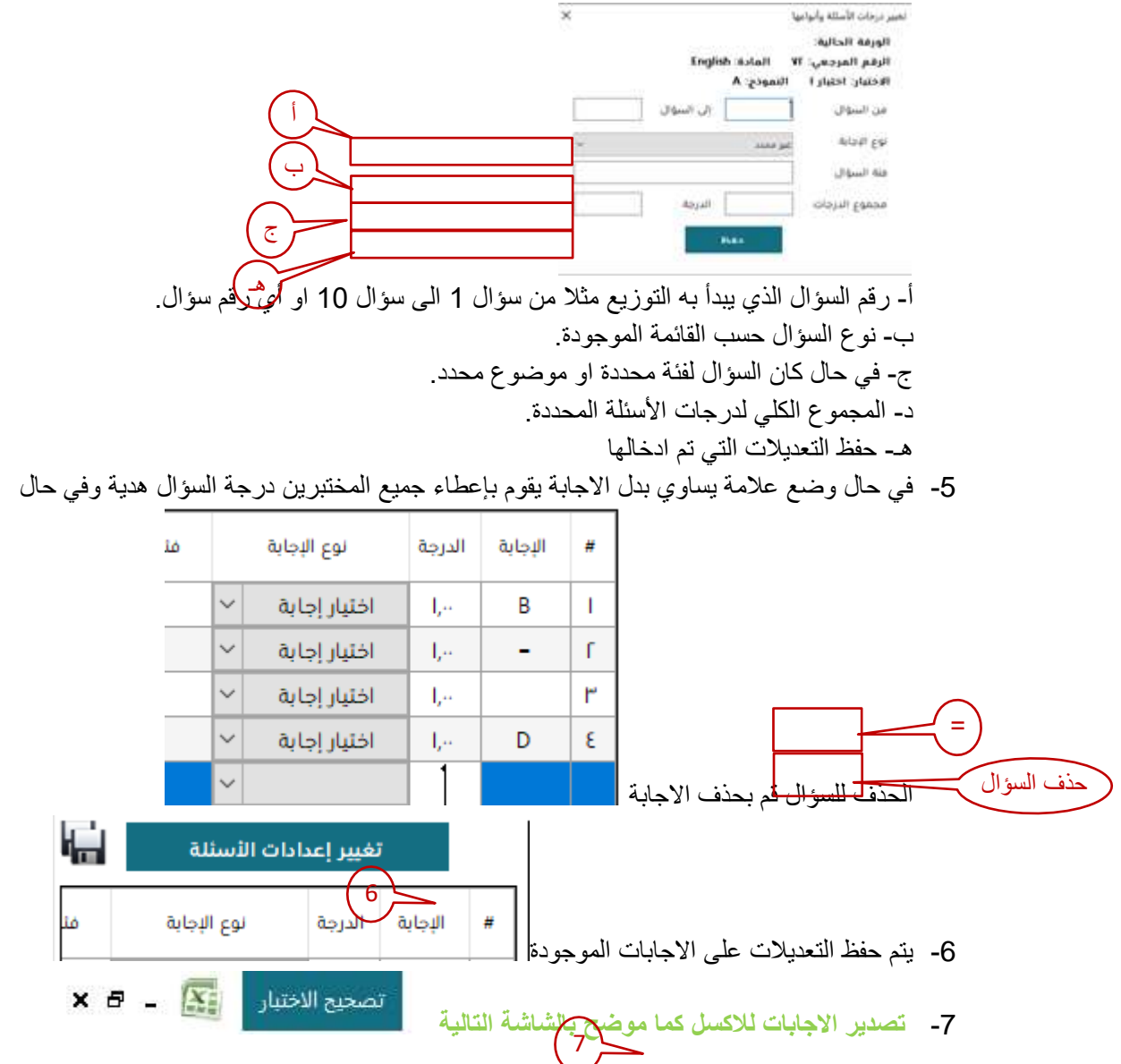

8- يظهر لك جميع المواد بالشاشة الخاصة بالفترة المختارة

l-English اختبار ا

9- بالضغط على السهم يخرج لك بقية المعلومات الخاصة بورقة الإجابة.

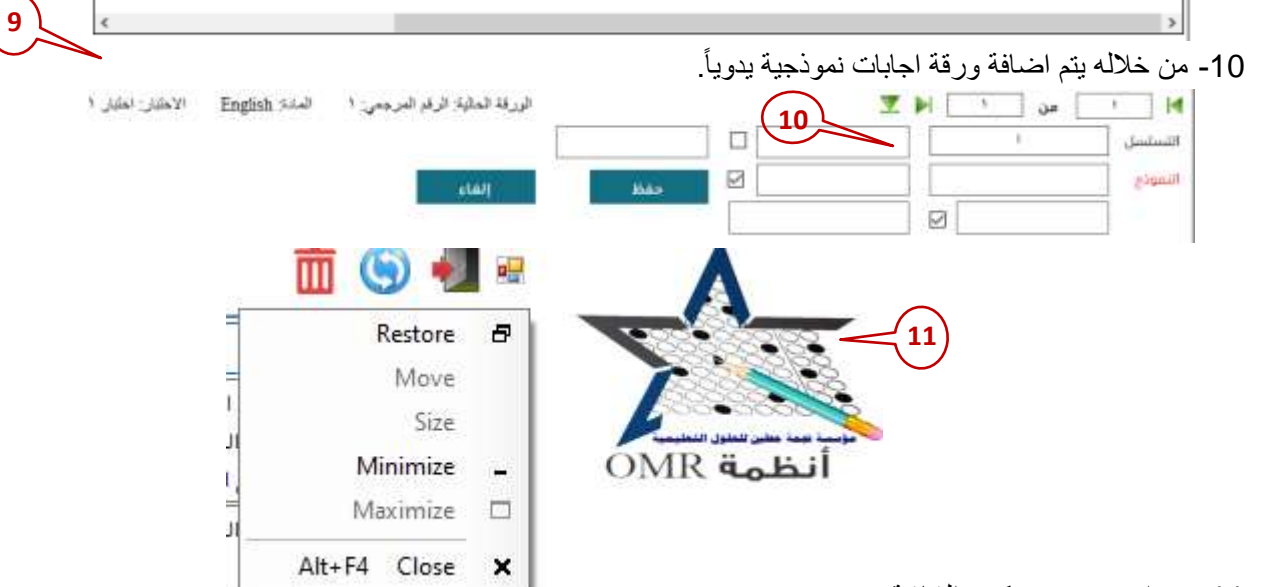

8

 $\Box$   $\sim$ 

11- ميزات تصغير وتكبير الشاشة.

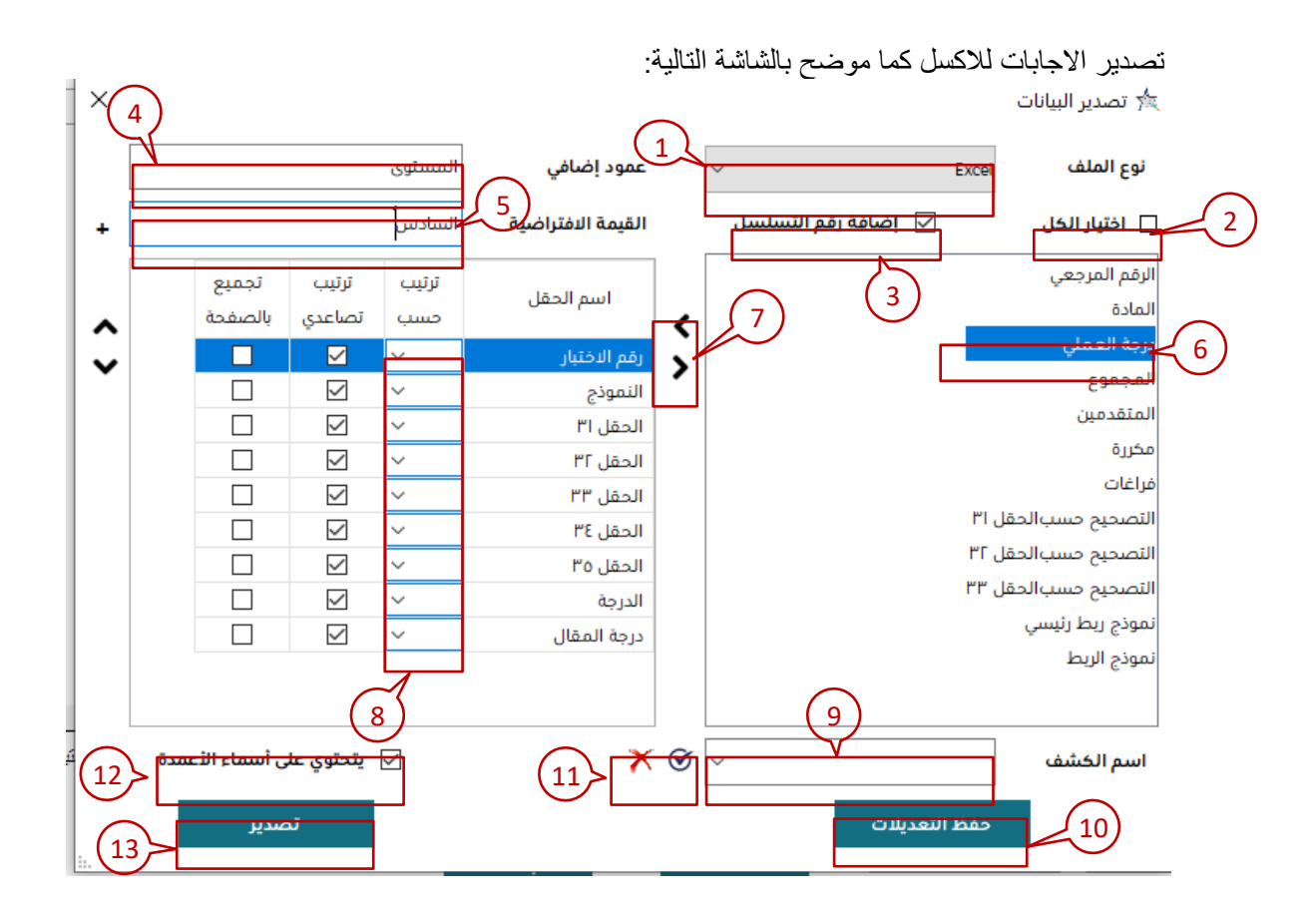

- د. صيغة الاكسل المصدرة يوجد صيغتين xlsx, cvs
  - 2- يظهر كل الاعمدة بملف الاكسل
  - 3- اضافة عمود رقم تسلسلي لملف الاكسل
    - 4- اضافة اسم عمود إضافي للاكسل.
  - -5 القيمة المراد ادخالها للعمود الإضافي.
    - 6- الأعمدة التي تم اختيار ها.
  - 7- اضافة اعمدة من الأعمدة الموجودة او ارجاعها.
- 8- ترتيب الأعمدة حسب الترتيب المراد ظهوره في الاكسل.
  - 9- اضافة اسم للكشف ليتم اختياره لاحقاً.
  - 10-حفظ التعديلات بنفس اسم الكشف المطلوب.
- 11-اضافة او حذف اعدادات ورقة الاكسل التي تريد تصدير ها.
- 12- في حال اختياره يكون السطر الاول لورقة اكسل تحتوي على نفس معلومات الاعمدة الموجودة بالبرنامج
  - 13- تصدير الملف من البرنامج للاكسل.

# اوراق المتقدمين

| pail<br>The set  | Ap.# | - 144 |    | 444<br>840 |       | citiye | منزد   | gana<br>Aya | يوية.<br>المثلي | دورة<br>المثال | الينية.<br>التنبية | 12 | فلنعو         | السو | 9.1       | μø              | رون<br>تمريدي |     | 7                    |
|------------------|------|-------|----|------------|-------|--------|--------|-------------|-----------------|----------------|--------------------|----|---------------|------|-----------|-----------------|---------------|-----|----------------------|
| 41172            | 1.   | t.    | T. | 1-         |       | Т.     |        | de.         | 1               | -              | 1                  | -  | -             | 0.85 | diau dia  | ELEVIT.         |               |     | OMR ide              |
| $\log q_{\rm P}$ | 2 10 | 10    | 1  |            |       |        |        | 6           |                 |                | 1.                 |    | 6.            | 1    | 21.4      | and a           |               |     |                      |
| lass p           | 6 10 | 1     | ł. |            |       |        |        |             |                 |                |                    |    |               |      | 1.64      | ile .           |               |     |                      |
|                  | -    | a.    | 1  |            |       |        |        |             |                 |                |                    |    |               |      | -1996.117 | 4               |               |     |                      |
|                  | 2    | 8     | E. |            |       |        |        |             |                 |                |                    |    |               |      |           | ا غر            | 10 C          |     | oula.c#              |
|                  | -    | 10    | 1  |            |       |        |        |             |                 |                |                    |    |               |      |           | 444             |               |     | Sector 2             |
|                  |      |       | 4  |            |       |        |        |             |                 |                |                    |    |               |      | 9         | <del>/</del> 41 |               |     | constanting constant |
|                  |      |       | 1  |            |       |        |        |             |                 |                |                    |    |               |      | 1.00      |                 |               |     | - And the state      |
|                  | 9    |       | 1  |            |       |        |        |             |                 |                |                    |    |               |      | المعدين   | 100             | -             |     |                      |
|                  | 1    |       | 1  |            |       |        |        |             |                 |                |                    |    |               |      | غبار      | 44              |               |     | AUNT AUGU            |
| _                |      |       | 10 |            |       |        |        |             |                 |                |                    |    |               |      |           |                 |               |     | 41170 States         |
|                  | 7    |       | ٣  |            |       |        |        |             |                 |                |                    |    |               | 1.04 |           |                 |               |     | Appleall Object      |
| _                |      |       | 1  |            |       |        |        |             |                 |                |                    |    |               |      |           |                 |               |     | catalial city        |
| -                | -    | -     | 40 |            |       |        |        |             |                 |                |                    |    |               |      |           |                 |               |     | CONTRACTOR OF THE    |
|                  | 10   |       | 11 |            |       |        |        |             |                 |                |                    |    |               |      |           |                 |               |     |                      |
|                  | Υ.   | _     | -  |            |       |        |        |             |                 |                |                    |    |               |      |           |                 |               |     |                      |
| -                |      |       |    | é.         |       |        |        |             |                 |                |                    | _  |               |      |           |                 |               | - 1 |                      |
|                  |      |       |    | فلر ا      | i san | Ing    | in sia | 1.          | يارقوه          | د ليلو ا       | الونا              |    |               |      | ZH        | r l             | 1 1           | H   |                      |
|                  |      |       |    |            |       | 1      |        | - 11.2      |                 |                |                    |    | 1.000         |      | -         |                 | × 14          | -   |                      |
|                  |      |       |    |            |       | -      |        |             |                 |                |                    |    | The second in |      | and a     |                 | _             |     | 10272-021            |
|                  |      |       |    |            |       | 1.00   | date   |             | 100             |                |                    |    | 1.2.444       |      | 1.000     |                 |               |     | C/C (Part)           |

1- بضغط على أي من الاعمدة يتم ترتيب العمود ابجدي او حسب الرقم او حسب المدخل

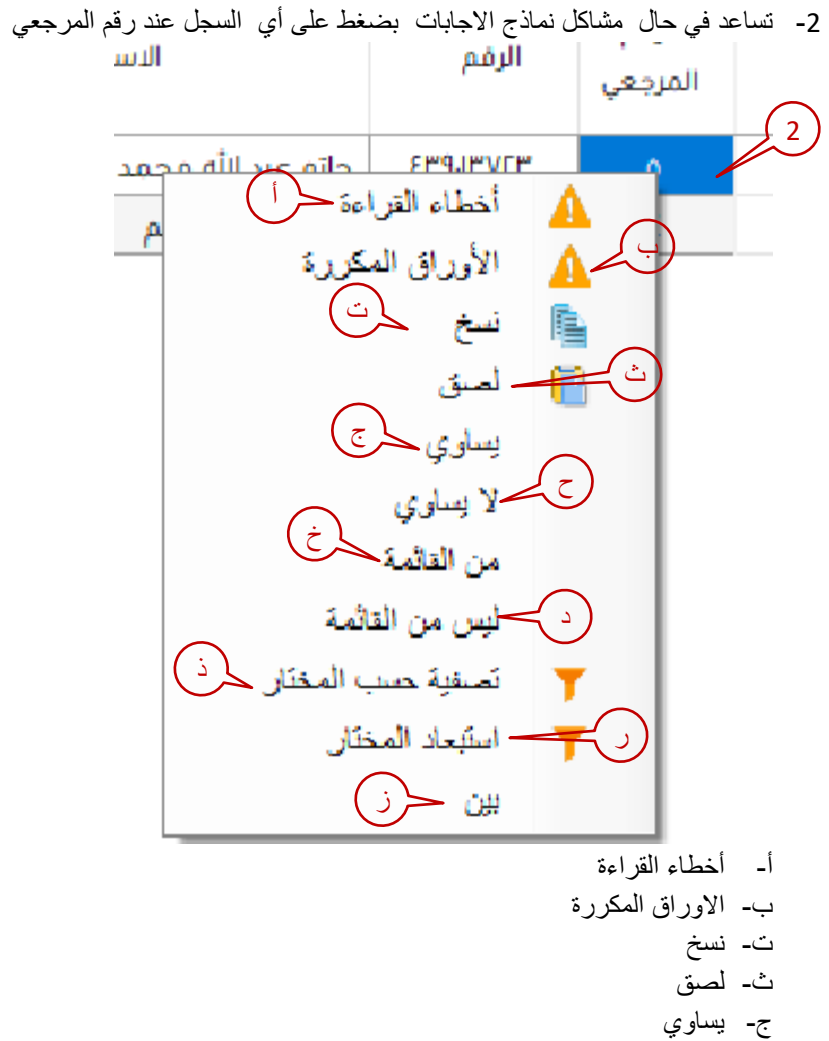

ح- لايساوي خ- من القائمة

|              | مة                                  | ليس من القاد | د-     |   |
|--------------|-------------------------------------|--------------|--------|---|
|              | ، المختار                           | تصفية حسب    | ذ_     |   |
|              | تار                                 | استبعاد المخ | ر-     |   |
|              |                                     | بين          | ز-     |   |
| جل عند الرقم | شاكل نماذج الاجابات بضغط على أي الس | عد في حال م  | 3- تسا | 3 |
|              |                                     |              |        |   |
| Л            | الاسم                               | الرقم        |        |   |

| Л | الاسم              | الرقم    |
|---|--------------------|----------|
|   | ta a               |          |
| _ | ملتم عبد الله محمد |          |
|   | الأوراق المكررة    | A 1711   |
|   | نسخ                |          |
|   | لصنق               |          |
|   | يساوي              |          |
|   | لا يساوي           |          |
|   | من القائمة         |          |
|   | ليس من القائمة     |          |
|   | پيدا ب < ا         | $\sim$   |
|   | لم ينتهي ب         | (ب       |
|   | يحتوي على          |          |
|   | لا يحتوي على       |          |
|   | تصفية حسب المختان  | <b>T</b> |
|   | استبعاد المختار    | <b>T</b> |

نفس القائمة السابقة ويضاف عليها

أ- يبداء ب ب- ينتهي ب

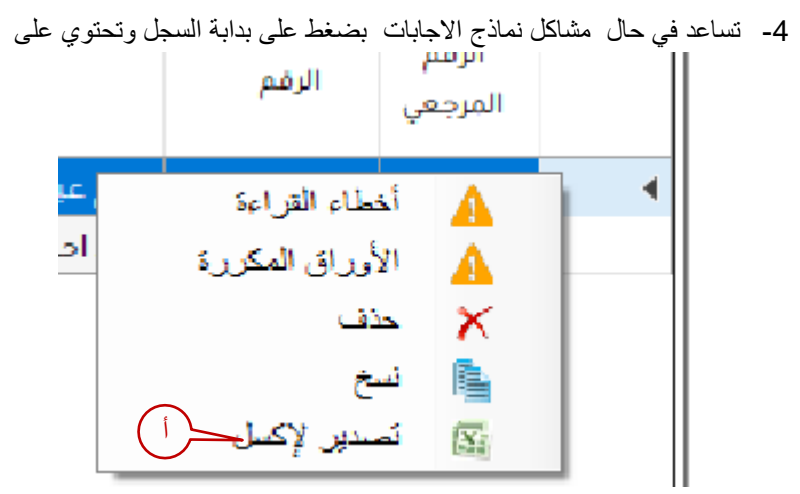

أ- تصدير لأكسل ويصدر سجل الحالي فقط او حسب تحديد السجلات المظلة

| (5) | الفتة | النوع        | الدرجة | الإجابة | Ē. |
|-----|-------|--------------|--------|---------|----|
| Ŭ   | عا    | اختيار إجابة | - 25   | *       | Т  |
|     | عا    | اختيار إجابة | 27     |         | Г  |
|     | عا    | اختيار إجابة | l,-    | С       | ٣  |
|     | عا    | اختيار إجابة | 27     |         | ε  |
|     |       |              |        | Е       | ٥  |

- 5- توضح اجابات الطالب ونوع الاختيار والدرجة
- 6- توضح بالأعمدة الفراغات والتكرارات بالإضافة لدرجة وبقية الحقول حسب التعبئة

| عدد<br>الإجابات | إجابات<br>خاطئة | إجابات<br>صحيحة | 6 | مكررة | مجموع<br>الدرجة<br>القصوى | درجة<br>العملي<br>القصوى | درجة<br>المقال<br>القصوى | الدرجة<br>القصوى | النسبة<br>المتوية |
|-----------------|-----------------|-----------------|---|-------|---------------------------|--------------------------|--------------------------|------------------|-------------------|
| Г               | I               | I               | Г | 1     | ٤,                        | - 25                     | 27                       | ٤,               | ٥٦,               |
| 8               | I               | ٣               | - |       | ٤,                        | - 25                     | 27                       | ٤,               | ·,Vo              |
| ε               | I               | ٣               |   |       | ٤,                        | 27                       | 27                       | ٤,               | -,Vo              |

7- يتم فيها اعادة التصحيح بناء على الدرجة بالإجابة النموذجية

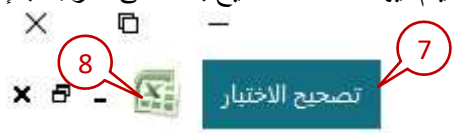

- 8- التصدير لأكسل كامل الصفحة حسب الاختيارات من شاشة التصدير كما موضح بشاشة رقم 13 في
   الاجابة النموذجية
  - 9- اضافة سجل لورقة اجابة طالب وحفظها بالبرنامج

| الأعليل اعليل ا | الورقة المالية الرقم المرجعي: ٣ المدة English | ا من ۳ 📢 🍸 | 14      |
|-----------------|-----------------------------------------------|------------|---------|
|                 |                                               | 8۷         | التسلسل |
|                 | -                                             |            | الرغم   |
|                 |                                               |            | النمونج |

|     |               |      |          | J                    | ĥ             | jĿ  | نە   | <b>i</b> |       |      |         |              |               |                  |        |         |  |
|-----|---------------|------|----------|----------------------|---------------|-----|------|----------|-------|------|---------|--------------|---------------|------------------|--------|---------|--|
| 0 - |               |      |          |                      |               |     |      |          |       | Tier | 1 Final |              | Œ             |                  | 4      | 2       |  |
|     | 2             | 1.1  |          |                      |               |     | A    | al.      | تىلىق |      |         | Ģ            | ſ             | 5                | ree:   | Л<br>3) |  |
|     | 1 Phillipping |      |          | لىزىلى ا             | đ             |     |      |          | 1     |      |         | EMP          | .1913<br>16-1 | 9439 LID 001 - 4 | ali da |         |  |
|     |               |      |          | للرسة                | 6             |     |      | -        |       |      | - 8     | 1.005        | 100           |                  |        |         |  |
|     |               |      | 2.0      | فرزمة                |               |     | 151  | ine f    |       |      | 3       | R free       | -             |                  |        |         |  |
|     |               |      | 129      | في وهذ               |               |     | 235) |          |       |      |         | لسر: ا       | 1.00          |                  |        |         |  |
|     |               |      | 125.00   | بر <u>ر</u> در .<br> | 5             |     |      |          | 8     |      | 1254    | د ایمیل<br>ا | 100           |                  |        |         |  |
|     |               |      | 1.00.140 |                      |               | 0-0 |      | 1.14     | -     |      | 1.4     | 10.24        | 1             |                  |        |         |  |
|     |               | 11   | 1.0      | and the second       | in the second | c   | 8    | 1        | 33    | []   |         | ij.          | •             |                  |        |         |  |
|     |               | 142  | 1        | 1                    | 10            | 1   | 1    | 18       | 11.0  | 18   | A       | 1 e          | 1             |                  |        |         |  |
|     |               | 6.17 | F        |                      | 19            |     | 1    | 3        | 84.74 | 18   | ٨       | 32           | 1             |                  |        |         |  |
|     |               | 8.00 | +        | 1                    | 10            |     |      | 39       | 4     | -18  | A       | 30           | 1             |                  |        |         |  |
|     |               | 6.00 | ۰.       |                      | 19            |     |      | 3        | 100.0 | 19   | Å.      | 40           | 4             |                  |        |         |  |
|     |               | 617  | 1        | 4                    | 19            |     | 1    | 18       | 84.78 | 18   | A.      | Fø.          | 1             |                  |        |         |  |
|     |               | 6.09 | 1        |                      | 10            |     | 19   |          | 100.0 | 19   | 3       | 6,0          | 1             |                  |        |         |  |
|     |               | 6.00 | ۰.       | ÷                    | i)            |     |      | 3        | 1903  | в    | A.      | 14           | Ť.            |                  |        |         |  |
|     |               | 8.17 | 1        | 8                    | 18            |     | 1    | 18       | 84.74 | - 18 | 8       | 8.0          | 1             |                  |        |         |  |
|     |               | 617  | 3        | 1                    | 19            |     | 1    | 18       | 14.14 | 18   | .A.     | 24           | 5             |                  |        |         |  |
|     |               | 4.35 | 1        | 1                    | 11            | 1   |      | 11       | 9.0   | - 61 | A       | 100          | N             |                  |        |         |  |
|     |               |      |          | 0.00                 |               |     |      |          |       |      |         | 1.0          |               |                  |        |         |  |
|     |               |      |          | 1                    |               |     |      |          |       |      |         | 1.4          |               |                  |        |         |  |

- التنقل بين صفحات التقرير
  - 2- تحديث
  - 3- طباعة
- 4- طباعة لوند اوت ايش معنها
  - 5- اعدادات الصفحة
- 6- حفظ التقرير بدي اف وتصدير ها بأكسل او ورد
  - 7- تكبير صفحة التقرير

التقارير الموجودة هي

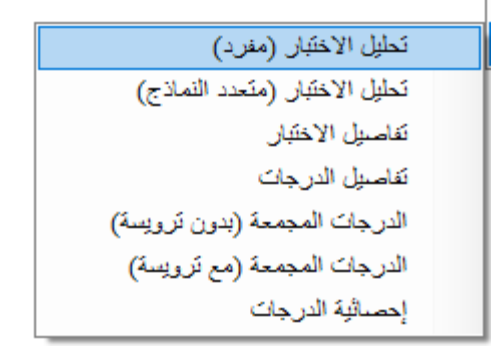

8- تحليل الاختبار (مفرد)

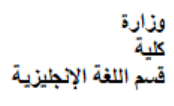

تحليل الاحتبار

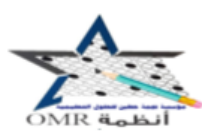

وقت الطباعة : 2022/113 PM 5:41:26 1/13 الصف : التموذج: A المادة: EMP الشعبة: المدرسية : الاختبار : Quiz 1 أعلى درجة: 2.50 الوسيط: 2.50 أقصى درجة: 2.50 أدنى درجة: 1.25 المتوسط: 2.37 عدد المتقدمين: 19 فارق الدرجات: 1.25 معامل الثيبات: 2.87 الاتحراف المعياري: 0.29 معامل الصعوبة: 0.05 کوډر ريتشاردسون: ۔4.837 ألفاكر ونباخ: -5.498 أعداد الإجابات الإجابات الصحيحة عدد الإجابات الصحيحة مجموع معامل التمييز النسبة Ľ, # السؤال المنوية أدنى 30 % أعلى 30 % i i i B С Α 15 0.67 2 6 19 2 2 15 78.95 А -ر 1 1 0.17 5 6 19 1 18 94.74 18 A -ى 2 2 100.0 6 19 3 0.00 6 19 19 -س 3 А 0 100.0 0.00 6 19 19 19 4 6 А -- 0 0 0.17 5 6 19 18 94.74 18 А 50-5 1 100.0 0.00 6 6 19 19 19 B س 6 6 0 100.0 19 7 19 19 -ى 7 0.00 6 6 А 0 0.17 5 19 18 -س 8 8 6 18 94.74 А 1 -س 9 0.17 5 6 19 1 18 94.74 18 А 9 0.33 4 6 18 1 17 89.47 17 Α 10 س 10 أسئلة محذوفة: 0 أسهل سۆال: 3 أسئلة مهداة: 0 أصعب سوّال: 1

# 9- تحليل الاختبار (متعدد النماذج)

|         |              |                                          |             |   |        |              |                     |                         |       |         | PM                   | 12:32:      |  |
|---------|--------------|------------------------------------------|-------------|---|--------|--------------|---------------------|-------------------------|-------|---------|----------------------|-------------|--|
|         |              | التموذج :                                |             |   |        |              |                     |                         |       |         | English :            | المادة :    |  |
|         |              | الحالة :                                 |             |   |        | Α:ς          | الاختبار : اختبار 1 |                         |       |         |                      |             |  |
|         | 9.00:        | أعلى درجة                                |             |   |        | 9.00         | لوسيط:              | h.                      |       | 15      | .رجة: 5.00           | اقصى ا      |  |
|         | 9.00         | ادنى درجة:                               |             |   |        | 9.00 :       | لمتوسط              | 3                       |       |         | ىتقدمىن: 2           | عدد الم     |  |
|         | ات: 0.00     | فارق الدرج                               |             |   | Na     | بات: aN      | لعامل الن           | الالحراف المعياري: 0.00 |       |         |                      |             |  |
|         | وبة: 0.40    | معامل الصع                               |             |   | NaN :C | ى<br>شاردسور | نودر رية            | اللها كرونياخ: NaN      |       |         |                      |             |  |
| معامل   | لصحيحة       | الإجايات ا                               | 56          |   | (جابات | أعداد الإ    |                     | النسبة                  | 1     | محودة   | 112-11               | 4           |  |
| التعييز | أدنى<br>30 % | أعلى<br>30 %                             | -Y-         | D | С      | в            | A                   | المنوية                 | 31 12 | الأخاني |                      | 1.45        |  |
| 0.00    | 1            | 1                                        | 2           |   |        |              | 2                   | 100.0                   | 2     | A       | بى 1                 | 1           |  |
| 0.00    | 1            | 1                                        | 2           |   |        | 2            |                     | 100.0<br>0              | 2     | B       | س 2                  | 2           |  |
| 0.00    | 1            | 1                                        | 2           |   | 2      |              |                     | 100.0                   | 2     | С       | س 3                  | 3           |  |
| 0.00    | 0            | 0                                        | 2           | 2 |        |              |                     | 0.00                    | 0     | С       | 40-                  | 4           |  |
| 0.00    | 0            | 0                                        | 2           |   | 2      |              | .)                  | 0.00                    | 0     | D       | س 5                  | 5           |  |
|         |              | ذوفة: 0                                  | أسنلة مد    |   |        |              |                     |                         |       |         | مۇال: 1              | أسبهل م     |  |
|         |              | 1.1.1.1.1.1.1.1.1.1.1.1.1.1.1.1.1.1.1.1. | 100 <b></b> |   |        |              |                     |                         |       |         | 1000 C 1000 C 1000 C | 111-11-11-1 |  |

أصعب سؤال: 4

أسنلة مهداة: 0

10- تفاصيل الاختبار

|   |                   | رند       | تغد |   |   |   |   |   |    |   |    |   |    |    |   |    | <u>قت</u><br>و <u>ند</u> |     |      |    | i   |        |       |          |     |
|---|-------------------|-----------|-----|---|---|---|---|---|----|---|----|---|----|----|---|----|--------------------------|-----|------|----|-----|--------|-------|----------|-----|
| • |                   |           | ĩ   | š | š | ŝ | ŝ | ŝ | 74 | ŝ | ę  | ĩ | ł  | F  | Ě | ŝ  | -                        |     | i.   | È. | ł   | (Land) | £     | الانتقار | ىد  |
| 1 | إدبك تبرئجة       | تبرنية    | Ă   | A | A | A | A | в | Ā  | A | A  | A | 19 |    | 8 |    | 10                       | 25  | 25   | 8  |     | 2.50   | 1899  | Qui 1    | EVL |
| 2 | اواليدوز سمدوز طي | 443050200 | A   | 4 | 4 | A | A | в | A  | A | 4  | 4 | 18 | 8  | 8 | 8  | 10                       | 15  | 25   |    | ŧ   | 2.50   | 1004  | Qui 1    | EMP |
| 3 | أعدر طاريسر       | 345345    | A   | 1 | A | A | A | в | A  | 4 | A  | A | 38 | .0 | 9 | 8  | 10                       | 25  | 15   |    | ŧ   | 2.50   | 2004  | Qui 1    | EMP |
| 4 | أهدين سعدب        | 88985     | A   | 4 | A | A | 4 | з | A  | A | A  | A | 19 |    | 8 | 0  | 18                       | 25  | 15   | .8 | . 6 | 2.50   | 100%  | Qui 1    | EMP |
| 5 | اسله بن ظر        | 113(50)60 | A   | A | 4 | A | A | в | A  | A | A  | 1 | 19 | 8  | 8 |    | 18                       | 15  | 25   |    | ŧ   | 2.50   | 1999  | Quin 1   | EMP |
| 6 | ئلان نما<br>ا     | 443051363 | 4   | A | A | A | A | в | A  | 4 | A  |   | 9  | 8  | 4 | 0  |                          | 225 | 2.15 |    |     | 225    | 10046 | Qui 1    | EMP |
| 7 | زكريز عدهاوا مع   | \$22525   | C   | 4 | A | A | 4 | в | 4  | 4 | A  | Å | 9  | 1  | 8 | .0 | н                        | 225 | 2.25 | .8 | ŧ   | 2.15   | 3645  | Qui 1    | EMP |
| 8 | علاري عبدين على   | 443058877 | 1   | 4 | 4 | A | 4 | в | 4  | 4 | .4 | 1 | 10 | 8  | 8 |    | 18                       | 25  | 25   | 8  |     | 2.50   | 100%  | Qui 1    | EMP |

11- تفاصيل الدرجات

وزارة كليةً قسم اللغة الإنجليزية

رفت لشاعة : للميس 1443/06/10 ه

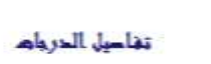

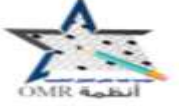

Error#

الاختبار : Quiz 1 EMP : Sala المدرسة : النموذج : الشعبة : لمف: 3194 Ę. z ş 3.3 -

|      |         |      |        |        |             |       | -     |      |       |           |                       |   |  |
|------|---------|------|--------|--------|-------------|-------|-------|------|-------|-----------|-----------------------|---|--|
| 1    | المجموع | عبلي | مقليبة | الدرجة | متلسولته كم | فاطنة | راغات | عررة | بحرحة | ورغر      | الاسم                 | # |  |
|      | 2.50    | 0.00 | 0.00   | 2.50   | arc         |       | 2     | -    | 8     |           |                       |   |  |
| 1.00 | 2.50    | 0.00 | 0.00   | 2.50   | 10          | 0     | 0     | 0    | 10    | 443050200 | الواغيجين مصدين علي   | 1 |  |
| 1.00 | 2.50    | 0.00 | 0.00   | 2.50   | 10          | .0    | 0     | 0    | 10    | 345345    | أهدين غالبين سسعر     | 2 |  |
| 1.00 | 2.50    | 0.00 | 0.00   | 2.50   | 10          | 0     | 0     | 0    | 10    | 88888     | أهدين مصدب            | 3 |  |
| 1.00 | 2.50    | 0.00 | 0.00   | 2.50   | 10          | 0     | 0     | 0    | 10    | 443050160 | استندين علي           | 4 |  |
| 1.00 | 2.25    | 0.00 | 0.00   | 2.25   | 9           | .0    | .0    | 0    | 9     | 443051103 | خاذين محمد            | 5 |  |
| 0.90 | 2.25    | 0.00 | 0.00   | 2.25   | 10          | 1     | 0     | 0    | 9     | 822828    | رکي بن عبدانه بن مصند | 6 |  |
| 1.00 | 2.50    | 0.80 | 0.00   | 2.50   | 10          | 0     | 0     | 0    | 10    | 443050177 | علال بن عليد بن علي   | 7 |  |
| 0.50 | 1.25    | 0.00 | 0.00   | 1.25   | 10          | 5     | 0     | 0    | 5     | 44305     | عدائر من بن أميد      | 8 |  |

12- الدرجات المجمعة (بدون ترويسة)

|    |                          |           |          |        | EN     | <b>IP</b> |              |
|----|--------------------------|-----------|----------|--------|--------|-----------|--------------|
| #  | الاسسم                   | الرقم     | <u>b</u> | الشعية | Quiz 1 | المجموع   | لنسبة الطوية |
|    |                          |           |          |        | 2.50   | 3         |              |
| 1  | ابر اهيم بن محمد بن علي  | 443050200 | 3194     |        | 2.50   | 3         | 100.00       |
| 2  | أحمدين غلب بن مسعر       | 345345    | 3194     |        | 2.50   | 3         | 100.00       |
| 3  | أحمدين محمـد ب           | 88888     | 3194     |        | 2.50   | 3         | 100.00       |
| 4  | استمه بن علي             | 443050160 | 3194     |        | 2.50   | 3         | 100.00       |
| 5  | خالد بن محمـد            | 443051103 | 3194     |        | 2.25   | 2         | 100.00       |
| 6  | ز کي بن عبدالله بن محمـد | 822828    | 3194     |        | 2.25   | 2         | 90.00        |
| 7  | طلال بن عليد بن علي      | 443050177 | 3194     |        | 2.50   | 3         | 100.00       |
| 8  | عبدلرحمن بن أحمد         | 44305     | 3194     |        | 1.25   | 1         | 50.00        |
| 9  | عبدالله بن زهير بن حسسن  | 774474    | 3194     |        | 2.50   | 3         | 100.00       |
| 10 | عددنان بن نایف بن خلیل   | 5252582   | 3194     |        | 2.50   | 3         | 100.00       |
| 11 | علي بن صـالح بن علي      | 828282    | 3194     |        | 2.50   | 3         | 100.00       |
| 12 | فارس بن عبدالوحمن        | 44444196  | 3194     |        | 2.50   | 3         | 100.00       |
| 13 | ماجدين هـذال             | 354357    | 3194     |        | 2.25   | 2         | 90.00        |
| 14 | مالك بن عبدالله بن حطاب  | 28293     | 3194     |        | 2.50   | 3         | 100.00       |
| 15 | محمد بن ســعد بن محمد    | 4576354   | 3194     |        | 2.25   | 2         | 90.00        |
| 16 | محمد بن صــالح بن علي    | 443050195 | 3194     |        | 2.50   | 3         | 100.00       |
| 17 | محمد بن عبدالرجمن        | 443050198 | 3194     |        | 2.50   | 3         | 100.00       |
| 18 | محمد بن منصبور بن        | 444449    | 3194     |        | 2.50   | 3         | 100.00       |
| 19 | یزید بن سلیمان           | 3433545   | 3194     |        | 2.25   | 2         | 90.00        |

13- الدرجات المجمعة (مع ترويسة)

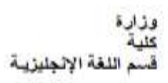

الدرواره المجمعة

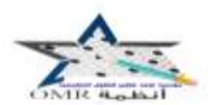

ولفت الطباعية : 1/13/2022 : ولفت الطباعية : 1/13/2022

| لمانند).<br>مساقد ا | EN   | AP     |   |      |           |                          |    |
|---------------------|------|--------|---|------|-----------|--------------------------|----|
|                     | Ê    | Quiz 1 | £ | t    | الرقم     | <del>درم</del>           | #  |
|                     | 2.50 | 2.50   |   |      |           |                          |    |
| 100.00              | 2.50 | 2.50   | - | 3194 | 443050200 | ابر اهيم بن محمد بن علي  | 1  |
| 100.00              | 2.50 | 2.50   | - | 3194 | 345345    | أحمد بن غلب بن مستعر     | 2  |
| 100.00              | 2.50 | 2.50   |   | 3194 | 88888     | أحمدين محمدت             | 3  |
| 100.00              | 2.50 | 2.50   |   | 3194 | 443050160 | استقدة بن علي            | 4  |
| 100.00              | 2.25 | 2.25   |   | 3194 | 443051103 | خالد بن معمد             | 5  |
| 90.00               | 2,25 | 2.25   |   | 3194 | 822828    | ز کی بن عبدانلہ بن سمب   | б  |
| 100.00              | 2.50 | 2.50   |   | 3194 | 443050177 | طلال بن عليند بن علي     | 7  |
| 50.00               | 1.25 | 1.25   |   | 3194 | 44305     | حبدالرحمن بن أحصد        | 8  |
| 100.00              | 2.50 | 2.50   |   | 3194 | 774474    | عبدالله بن ز هیر بن حسـن | 9  |
| 100.00              | 2.50 | 2.50   |   | 3194 | 5252582   | عسدنان بن نایف بن خلیل   | 10 |
| 100.00              | 2.50 | 2.50   |   | 3194 | 828282    | علي بن عسالح بن طي       | 11 |
| 100.00              | 2.50 | 2.50   |   | 3194 | 44444196  | فارس بن عبدالرحمن        | 12 |
| 90.00               | 2.25 | 2.25   |   | 3194 | 354357    | ماجد بن هذال             | 13 |
| 100.00              | 2.50 | 2.50   |   | 3194 | 28293     | مالك بن عبدالله بن خطاب  | 14 |
| 90.00               | 2.25 | 2.25   |   | 3194 | 4576354   | محمد بن سنحد بن محمد     | 15 |
| 100.00              | 2.50 | 2.50   |   | 3194 | 443050195 | محمد بن ســـالح بن علي   | 16 |
| 100.00              | 2.50 | 2.50   |   | 3194 | 443050198 | معدد بن عبىدالرهمن       | 17 |
| 100.00              | 2.50 | 2.50   |   | 3194 | 444449    | محمد بن متنسور ان        | 18 |
| 90.00               | 2.25 | 2.25   |   | 3194 | 3433545   | بزيدين سطيمان            | 19 |

## 14- إحصائية الدرجات

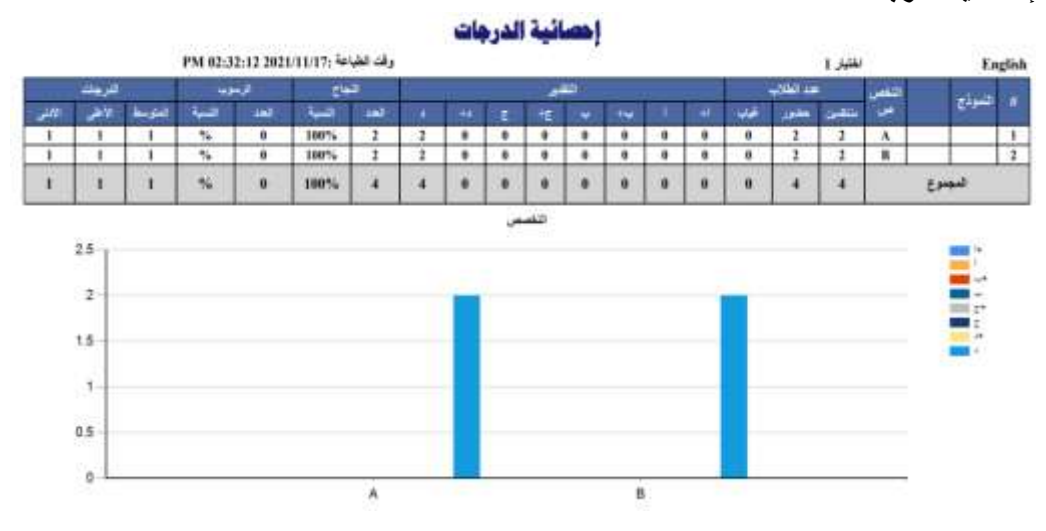